Build Report

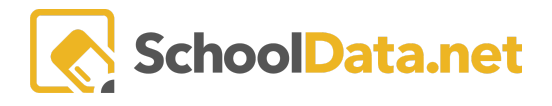

# Activity Proportionality Report (with Validation Workbook)

The Activity Proportionality Report is designed to enable district staff to examine activity enrollment by student sub-groups compared to their representation in the overall student population. The Validation Workbook allows the user to examine the data used to calculate the report.

# **ACCESSING REPORTS**

Reports may be accessed by navigating to the Reports App within the Data Extracts Bundle, clicking Launch App, and then clicking Create New Report from the left navigation menu.

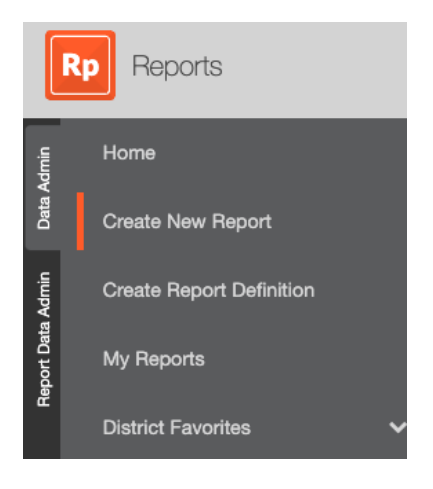

Next, browse to the District Reports Folder and click Browse Category.

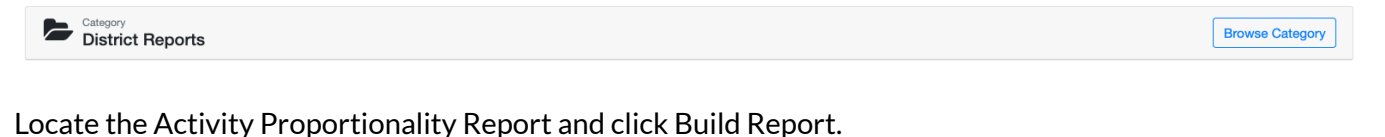

Report Definition Activity Proportionality Report

Input Report Title, School Year, Activity Code List, Activity List Descriptor, School, Grade, Genders, Federal Race Codes, and Programs, then click Save and Generate.

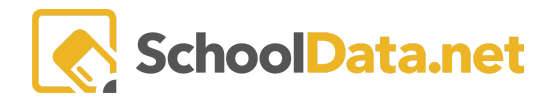

| Activity Proportionality Report        |                               | <u></u> | View Description | Save And Generate |
|----------------------------------------|-------------------------------|---------|------------------|-------------------|
| Optional Activity Filters              | ~                             |         |                  |                   |
| Student Group (optional)               | Activity Code List (optional) |         |                  |                   |
| Report Title (optional)                |                               |         |                  |                   |
| School Year (optional) Select -        | School (optional)             |         |                  |                   |
| Activity List Descriptor (optional)    |                               |         |                  |                   |
| Optional Student Demographic Filters   | <u>^</u>                      |         |                  |                   |
| Grade (optional)                       | Genders (optional) Select *   |         |                  |                   |
| Federal Race Codes (optional) Select - | Programs (optional) Select *  |         |                  |                   |
|                                        |                               |         |                  |                   |

The user will get a pop-up notification saying it is generating the report and will send a notification when it is available for download.

Sample of Activity Proportionality Report:

The report lets the user determine an overall student population by filtering by School(s), Grade Level(s), Subject Area(s), credits earned, and/or Course Code(s).

We then determine the number of students (from that group) who are enrolled in the Activity previously selected.

| 16/17<br>Rh Grade   | Studer                  | nts: Enrolled in Baseball                                                             |
|---------------------|-------------------------|---------------------------------------------------------------------------------------|
|                     |                         |                                                                                       |
| 280 students        |                         | 🧕 4 students                                                                          |
| ips                 |                         |                                                                                       |
| Key: Severe = 0.000 | 0 - 0.4000 and 2.0000 - | Significant = 0.4001 - 0.9000 and 1.1001                                              |
|                     | 2200 students           | Severe 0.0000 - 0.4000 and 2.0000 - 0.4000   Mild 0.9001 - 0.9999 and 1.0001 - 1.1000 |

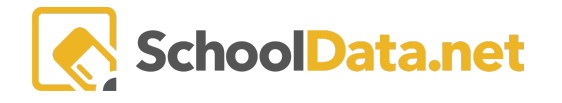

Of that base population, we determine two things:

- First, what percentage of the overall population is from the subgroup?
- What percentage of the activity-enrolled students is attributed to the subgroup?

We use these numbers to produce the composition indexes.

### Student Sub Groups

| Γ |     | Students | Proportions | Composition Index |               |
|---|-----|----------|-------------|-------------------|---------------|
|   | SEX | Female   | 49.77% 0%   | 3.000             | 0 Severe      |
|   |     | Male     | 50.22% 100% | 0.0000 3.000      | 0 Significant |

|        | Students                               | Proport | tions  | Composition Index |        |             |
|--------|----------------------------------------|---------|--------|-------------------|--------|-------------|
|        | Asian                                  | 3.16%   | 0%     | 0,000             | 3.0000 | Severe      |
| CE     | Black/African American                 | 1.44%   | 0%     | 0.000             | 3.0000 | Severe      |
| Y I RA | Hispanic                               | 14.75%  | 14.28% | 0.0000            | 3.0000 | Mild        |
| NICIT  | American Indian/Native Alaskan         | 1.44%   | 0%     | 0,000             | 3.0000 | Severe      |
| ETH    | Two or more races                      | 6.69%   | 9.52%  | 0.0000            | 3.0000 | Significant |
|        | Native Hawaiian/Other Pacific Islander | 0.09%   | 0%     | 0.000             | 3.0000 | Severe      |
|        | White                                  | 72.39%  | 76.19% | 0.0000            | 3.0000 | Mild        |

|     | Students                  | Propo  | rtions | Composition Index         |             |
|-----|---------------------------|--------|--------|---------------------------|-------------|
|     | 504                       | 6.96%  | 4.76%  | 0.0000 3.0000             | Significant |
|     | Bilingual Education       | 3.89%  | 4.76%  | 0.0000 <b>1.22</b> 3.0000 | Significant |
| RAM | College Bound Scholarship | 13.66% | 14.28% | 0.0000 3.0000             | Mild        |
| ROG | Free/Reduced Lunch        | 31.85% | 38.09% | 0.0000 1.2 3.0000         | Significant |
|     | GRADS                     | 0%     | 0%     | 0.0000 1.0000             | Perfect     |
|     | Highly Capable            | 4.61%  | 0%     | 3.0000                    | Severe      |
|     | Homebound                 | 0%     | 0%     | 0.0000 3.0000             | Perfect     |

|                        | Students |                                | Proportions                       | Composition Index                         |     |
|------------------------|----------|--------------------------------|-----------------------------------|-------------------------------------------|-----|
|                        | WAP      |                                | 0.18% 0% 0.000                    | 3.0000 Severe                             |     |
| Composition Index Key: |          | 3.0000 Sever                   | re = 0.0000 - 0.4000 and 2.0000 - | - Significant = 0.4001 - 0.9000 and 1.100 | 1 - |
| 1.1000 Mild            |          | = 0.9001 - 0.9999 and 1.0001 - | Perfect = 1.0000                  |                                           |     |

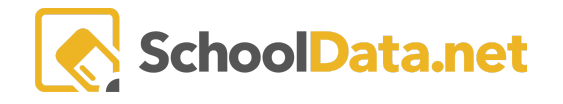

The composition index ranges, the colors displayed, and the labels (Perfect, Mild, Significant, Severe) can be modified. See this article or contact support@schooldata.net.

## Details by Sex/Gender Selection

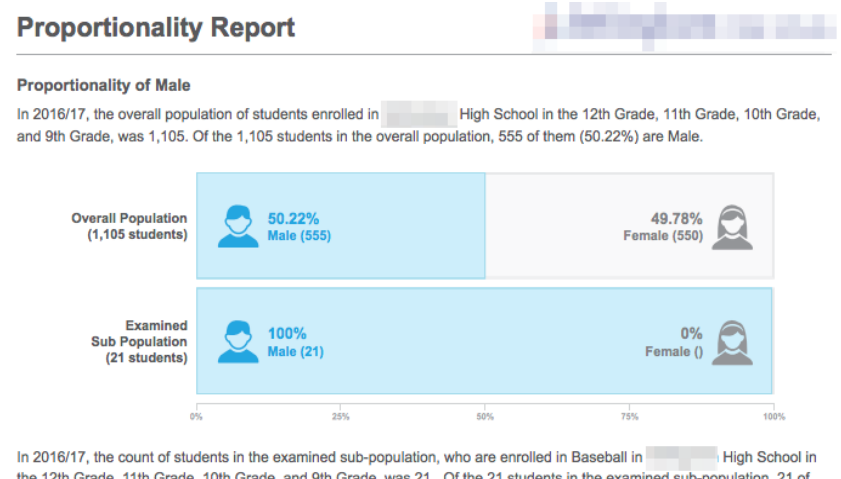

In 2016/17, the count of students in the examined sub-population, who are enrolled in Baseball in High School in the 12th Grade, 11th Grade, 10th Grade, and 9th Grade, was 21. Of the 21 students in the examined sub-population, 21 of them (100%) are Male.

#### Composite Index

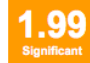

99 Male Students compose 50.22% of the overall population, and 100% of the examined sub-population. Therefore they are over-represented, with a composition index of 1.99

# Details by Ethnicity/Race(s) Selected

| Proportionality                                           | Report                                                                    |                                | 1.1.1                                   | (and the second second s |        |
|-----------------------------------------------------------|---------------------------------------------------------------------------|--------------------------------|-----------------------------------------|----------------------------------------------------------------------------------------------------|--------|
| Proportionality of White                                  |                                                                           |                                |                                         |                                                                                                    |        |
| In 2016/17, the overall popular and 9th Grade, was 1,105. | lation of students enrolled in<br>Of the 1,105 students in the overall po | High Schoo<br>opulation, 800 o | l in the 12th Grad<br>f them (72.39%) a | e, 11th Grade, 10th G<br>are White.                                                                                                    | Grade, |
|                                                           |                                                                           |                                |                                         |                                                                                                    |        |

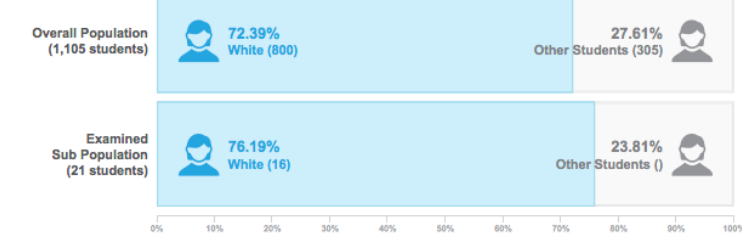

In 2016/17, the count of students in the examined sub-population, who are enrolled in Baseball in High School in the 12th Grade, 11th Grade, 10th Grade, and 9th Grade, was 21. Of the 21 students in the examined sub-population, 16 of them (76.19%) are White.

#### **Composite Index**

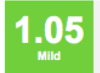

White Students compose 72.39% of the overall population, and 76.19% of the examined subpopulation. Therefore they are over-represented, with a composition index of 1.05

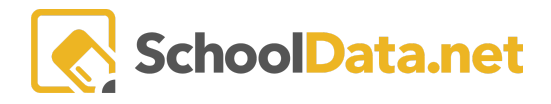

# Details by Program(s) Selected

| Proportionality of 504                                                              |                                                                     |                                                                                                    |
|-------------------------------------------------------------------------------------|---------------------------------------------------------------------|----------------------------------------------------------------------------------------------------|
| n 2016/17, the overall popund 9th Grade, was 1,105.                                 | ulation of students enrolled in Of the 1,105 students in the over   | High School in the 12th Grade, 11th Grade, 10th G<br>rall population, 77 of them (6.96%) are on 504.             |
| Overall Population<br>(1,105 students)                                              | 6.96%<br>504 (77)                                                   | 93.04% Other Students (1028)                                                                                     |
| Examined<br>Sub Population<br>(21 students)                                         | 4.76%<br>504 (1)                                                    | 95.24% Students ()                                                                                               |
|                                                                                     | % 10% 20% 30%                                                       | 40% 50% 60% 70% 80% 90% 100%                                                                                     |
| n 2016/17, the count of stu<br>he 12th Grade, 11th Grade<br>hem (4.76%) are on 504. | dents in the examined sub-popu<br>, 10th Grade, and 9th Grade, wa   | lation, who are enrolled in Baseball in High Schoos 821. Of the 21 students in the examined sub-population, 1 of |
| Composite Index                                                                     |                                                                     |                                                                                                    |
| 0.68<br>Significant 504 Str                                                         | udents compose 6.96% of the ov<br>tion. Therefore they are under-re | rerall population, but only 4.76% of the examined sub-<br>presented, with a composition index of 0.68            |

### Validation Workbook.

This report also allows the user to download the validation workbook. The workbook is imported into an excel spreadsheet with various tabs representing the details of the student-level data used to calculate the report.

| 2                                                       | 🎦 🛅 🖶 🔚 😹 🏝 🖺 🎻 📨 · 🖾 · 🏂 · 🏗 · 🙆 · 🐨 🔞 |      |              |            |            |           |                  |              |            |                           |            |          |           |             |            |             |
|---------------------------------------------------------|-----------------------------------------|------|--------------|------------|------------|-----------|------------------|--------------|------------|---------------------------|------------|----------|-----------|-------------|------------|-------------|
|                                                         | A Hor                                   | me   | Layo         | ut Ta      | bles       | Charts    | Smar             | tArt         | Formulas   | Data                      | Rev        | iew      |           |             |            |             |
|                                                         | Ed                                      | dit  |              |            |            | Font      |                  |              |            | Alignmen                  | t.         |          |           | Number      |            |             |
| P                                                       | ۹. ا                                    | ł    | Fill 🔻       | Calibri    |            | - 11 -    | - A- A           | A- =         | -          | abc*                      | 🔛 Wrap     | Text *   | General   |             | ٣          |             |
| Paste Clear * B I U · · · · · · · · · · · · · · · · · · |                                         |      |              |            |            |           |                  |              |            | Conditional<br>Formatting |            |          |           |             |            |             |
|                                                         | A1                                      | 1    | \$           | 00         | ( fx       | @School   | <b>IdListToF</b> | ilter        |            |                           |            |          |           |             |            |             |
|                                                         | A                                       |      | В            | C          | D          | E         | F                | G            | н          | 1                         | J          | K        | L         | M           | N          | 0           |
|                                                         | @Schoo                                  | olid | @SchoolsL    | @GradeLev  | @GradeLev  | @SchoolYe | @School%         | e @ActivityC | @Activity( | CodeListOutp              | put        |          |           |             |            |             |
| 2                                                       | 46114                                   |      | Bellingham   | 12,11,10,9 | 12th Grade | 17        | 2016/17          | BAS          | BAS        |                           |            |          |           |             |            |             |
| 3                                                       |                                         |      |              |            |            |           |                  |              |            |                           |            |          |           |             |            |             |
| -4                                                      |                                         |      |              |            |            |           |                  |              |            |                           |            |          |           |             |            |             |
| 5                                                       |                                         |      |              |            |            |           |                  |              |            |                           |            |          |           |             |            |             |
| 6                                                       |                                         |      |              |            |            |           |                  |              |            |                           |            |          |           |             |            |             |
| 7                                                       |                                         |      |              |            |            |           |                  |              | -          |                           |            | -        | _         | _           |            |             |
| 0                                                       |                                         | -14  | 4 <b>F F</b> | Inputs     | Counts     | Program   | ns Cend          | ers Rac      | es / Stud  | lents Stu                 | Jdent-Prog | ram Enro | liments 2 | Student-Act | ivity Enro | liments 🚬 🕂 |
|                                                         |                                         | No   | rmal View    | Read       | 9y         |           |                  |              |            |                           |            |          |           | Sum         | -0         | +           |

\*Please Note: The data used in this report is demo data and not actual student data due to FERPA Compliance.

\*\*Please Note: This report was developed for a specific district and is available upon request. Please contact your customer service agent for more information.